You open your browser to login to classlink and you get this screen. Click on the "Home" icon to take you to the URL <a href="http://launchpad.classlink.com/lancsd">http://launchpad.classlink.com/lancsd</a>

| Not Connected     ×                                                                                                    | 1 indi |       |     | lui= | e × |
|----------------------------------------------------------------------------------------------------|--------|-------|-----|------|-----|
| ← → C A Secure https://launchpad.classlink.com/signinwith/google/error?setLng=en                                                                                                    | 🖸 🍖    | 0 •   | 0   |      | 8   |
| Home Open the home page                                                                                                    |        |       |     |      |     |
|                                                                                                    |        |       |     |      |     |
| <section-header><section-header></section-header></section-header>                                                                                                    |        |       |     |      |     |
| ClassLink, Inc.                                                                                                    |        |       |     |      |     |
| <ul> <li>○</li> <li>○</li></ul> | Sign   | n out | 10: | 06 🛡 | •   |

You'll be redirected to Classlink's login page. Click "Sign In With AD."

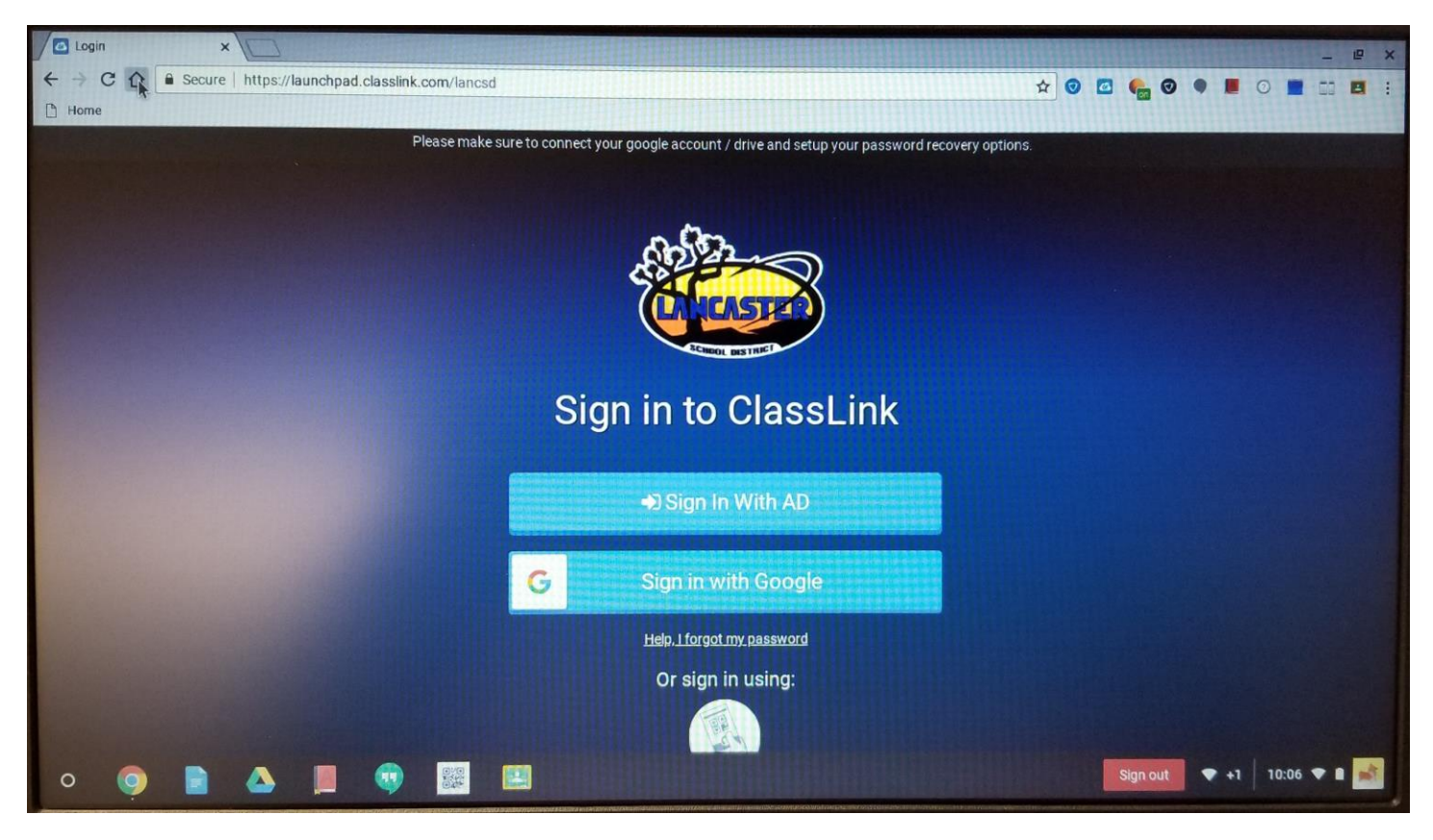

You may be prompted to confirm your identity. Enter your username@stu.lancsd.org/password (e.g. milenac9805@stu.lancsd.org/\*\*\*\*\*\*\*\*\*) and click "Sign In."

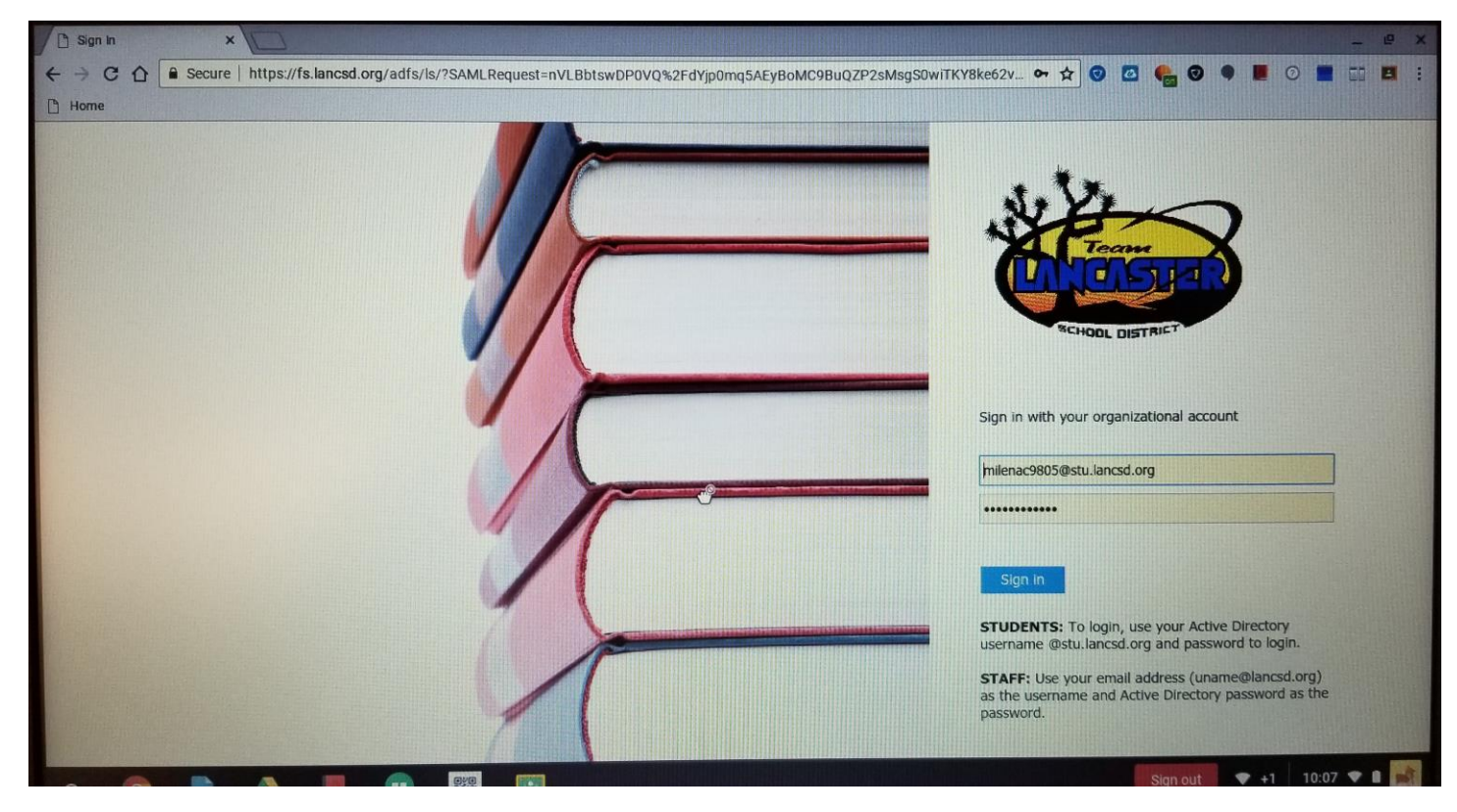

Your Classlink page should load as expected.

| Lancaster SD - My Apps                                                                                                    | ×D                                                                                                    |                                   |               |        |       |                                                       |                              |                                   |        |                                                                                                    |                |                             |                       |                  | _ @ X                 |
|----------------------------------------------------------------------------------------------------|----------------------------------------------------------------------------------------------------|-----------------------------------|---------------|--------|-------|-------------------------------------------------------|------------------------------|-----------------------------------|--------|----------------------------------------------------------------------------------------------------|----------------|-----------------------------|-----------------------|------------------|-----------------------|
| ← → C ☆ the http<br>→ Home                                                                                                    | is://launchpa                                                                                                    | ad.classlink.c                    | om/home#m     | iyapps |       |                                                       |                              |                                   |        |                                                                                                    | ☆ 0            |                             | 0 • •                 | 0 🔳 :            |                       |
| 😑 Lancaster SD                                                                                                    | +                                                                                                    |                                   |               |        |       |                                                       |                              |                                   |        |                                                                                                    | Search         |                             | 8 A                   | 7                |                       |
| A<br>Crat<br>Bugs<br>Crat<br>Bugs<br>Crat<br>Crat<br>Cra | Con<br>Base<br>And<br>Base<br>And<br>Con<br>Base<br>And<br>Con<br>Base<br>And<br>Con<br>Base<br>And<br>Con<br>Base<br>And<br>Con<br>Base<br>And<br>Con<br>Base<br>And<br>Con<br>Base<br>And<br>Con<br>Base<br>And<br>Con<br>Base<br>And<br>Con<br>Base<br>And<br>Con<br>Con<br>Con<br>Con<br>Con<br>Con<br>Con<br>Con<br>Con<br>Con | Coreb<br>Coceb<br>Person<br>Pears | Exper<br>Jace | Fuer   | Grail | Gree<br>Core<br>Participation<br>Spelling<br>Relation | Goge<br>Case<br>Case<br>Sara | Google<br>Drive<br>FRIME<br>Canta | Herrar | ₹£}<br>Fitis:<br>Contr<br>Contr | Ready<br>Ready | Land<br>Bate<br>State<br>Ga | Ineg<br>Learn<br>Gibe | KL<br>Ltgac<br>y | Kinoo<br>Bude<br>Bude |
|                                                                                                    |                                                                                                    |                                   |               |        |       | My Apps                                               |                              | My Files                          |        |                                                                                                    |                |                             |                       |                  |                       |
| 0 🧿 📄                                                                                                    |                                                                                                    |                                   | •             | 羅 🔝    |       |                                                       |                              |                                   |        |                                                                                                    |                | Sign ou                     | ıt 🔹 +1               | 10:07 🗨          | •                     |

Click on your Classlink Profile Icon at the upper right of the webpage.

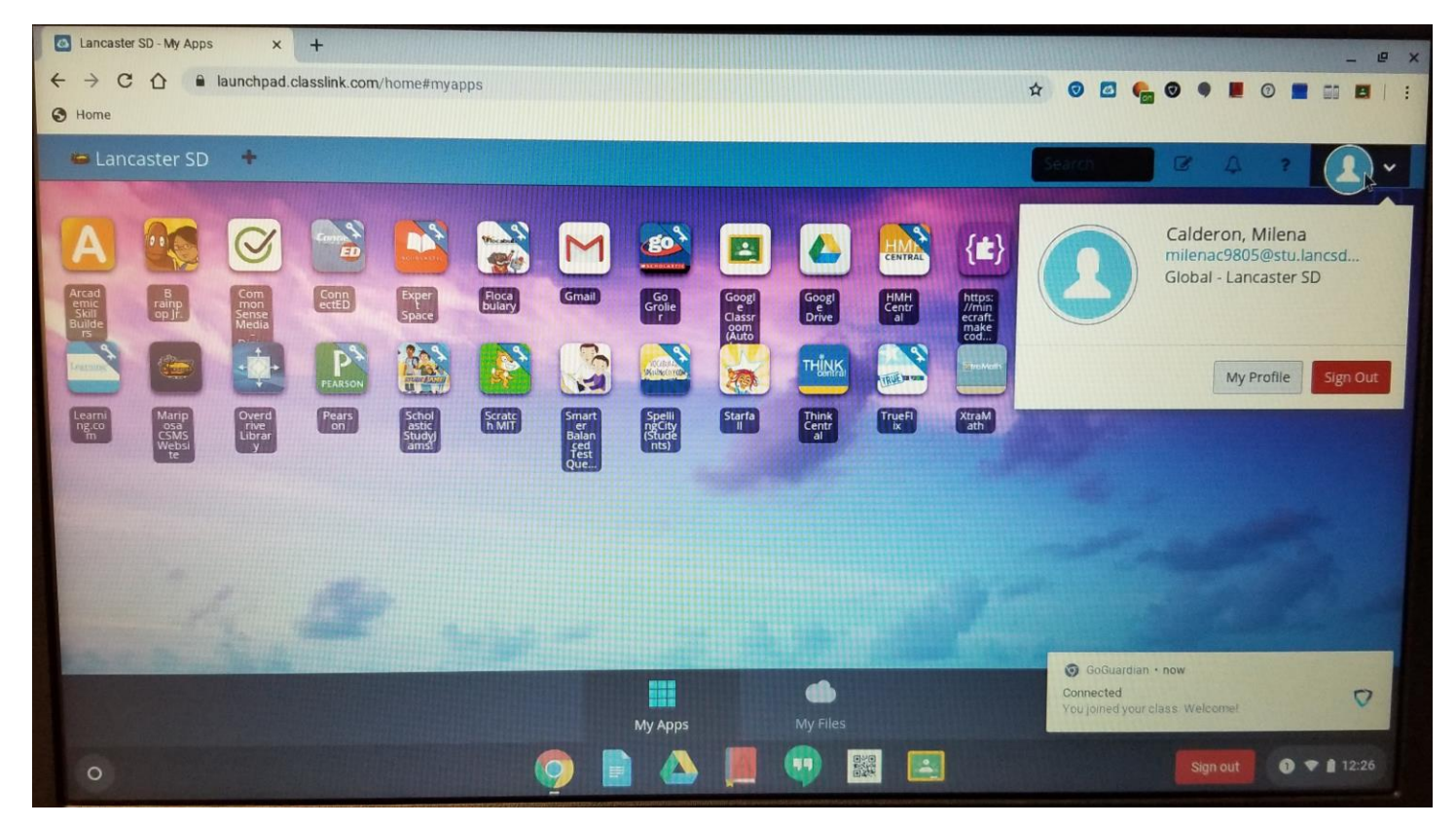

Click on "My Profile."

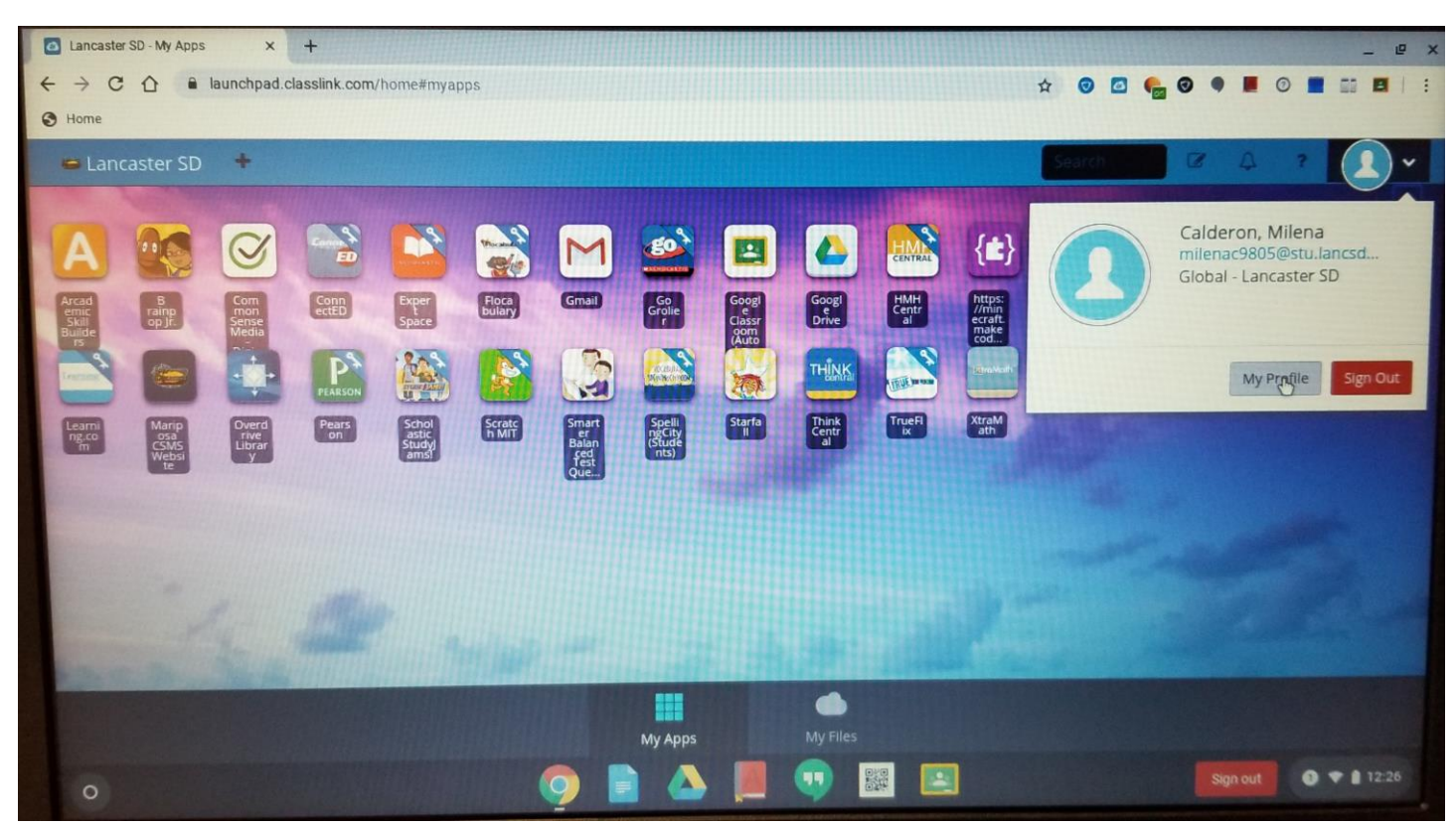

A new window should appear, click on "Sign-In Options" at the left hand side.

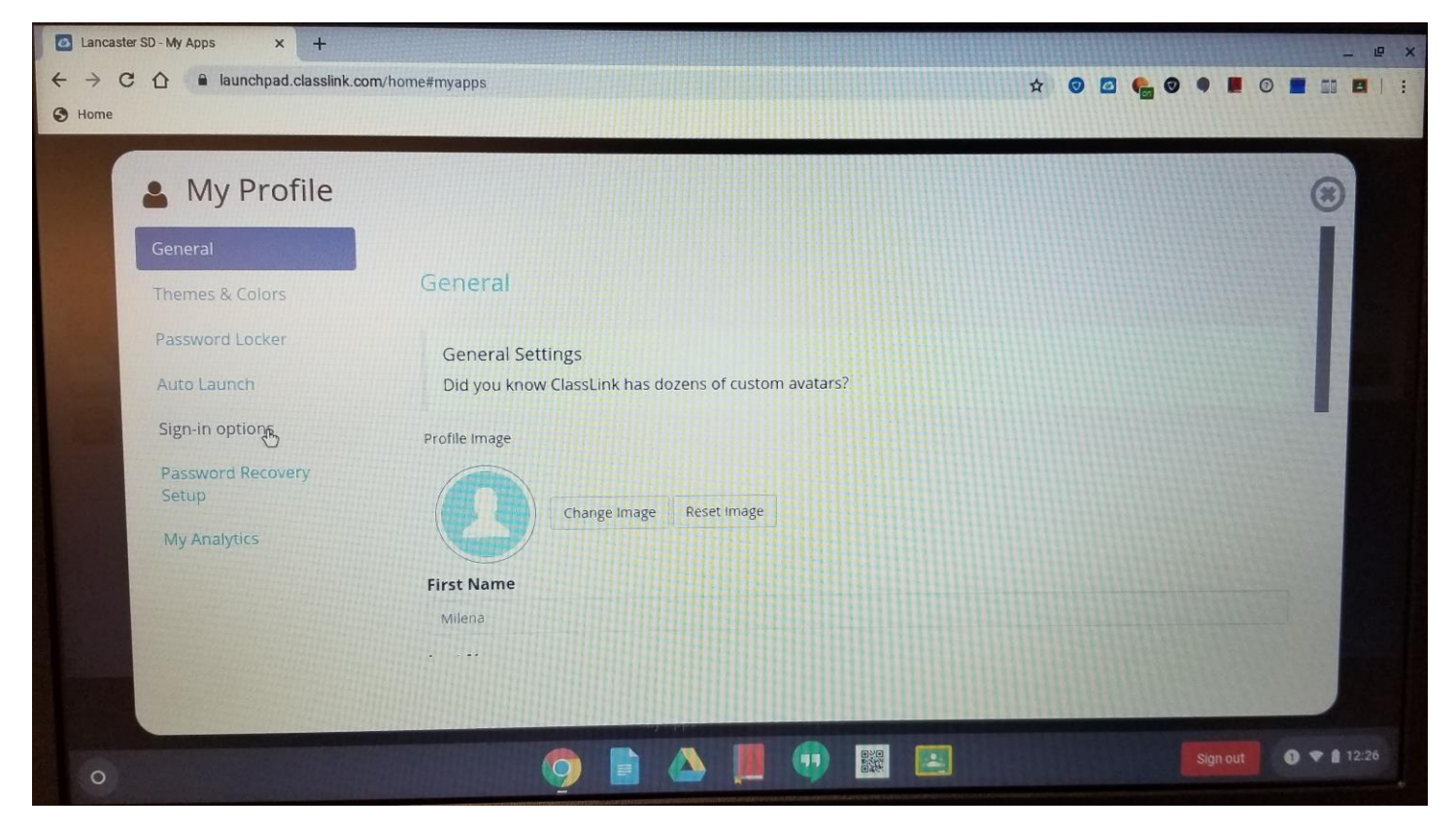

Click on "Connect" to the right of "Google Account"

| Lancaster SD - My Apps × +         |                            | _ @ X                 |
|------------------------------------|----------------------------|-----------------------|
| ← → C ☆ a launchpad.classlink.com/ | 'home#myapps 🖈             | o 🖸 🍓 o 🗣 🔳 o 🔳 💷 🗉 🗉 |
| Home                               |                            |                       |
| A My Profile                       |                            | (*)                   |
| General                            |                            |                       |
| Themes & Colors                    | Sign-in options            |                       |
| Password Locker                    | DAP/Artive Directory       |                       |
| Auto Launch                        | Connected                  | Update                |
| Sign-in options                    |                            |                       |
| Password Recovery<br>Setup         | Google Account             |                       |
| My Analytics                       |                            | Connect               |
|                                    |                            |                       |
|                                    | Remote Login Not Connected | Coppert               |
|                                    |                            |                       |
|                                    |                            |                       |
| 0                                  | o 📄 🛆 📕 🕂 📰 🖃              | Sign out 🕥 🗢 🛔 12:27  |

Once Classlink has connected to Google, a confirmation page will appear.

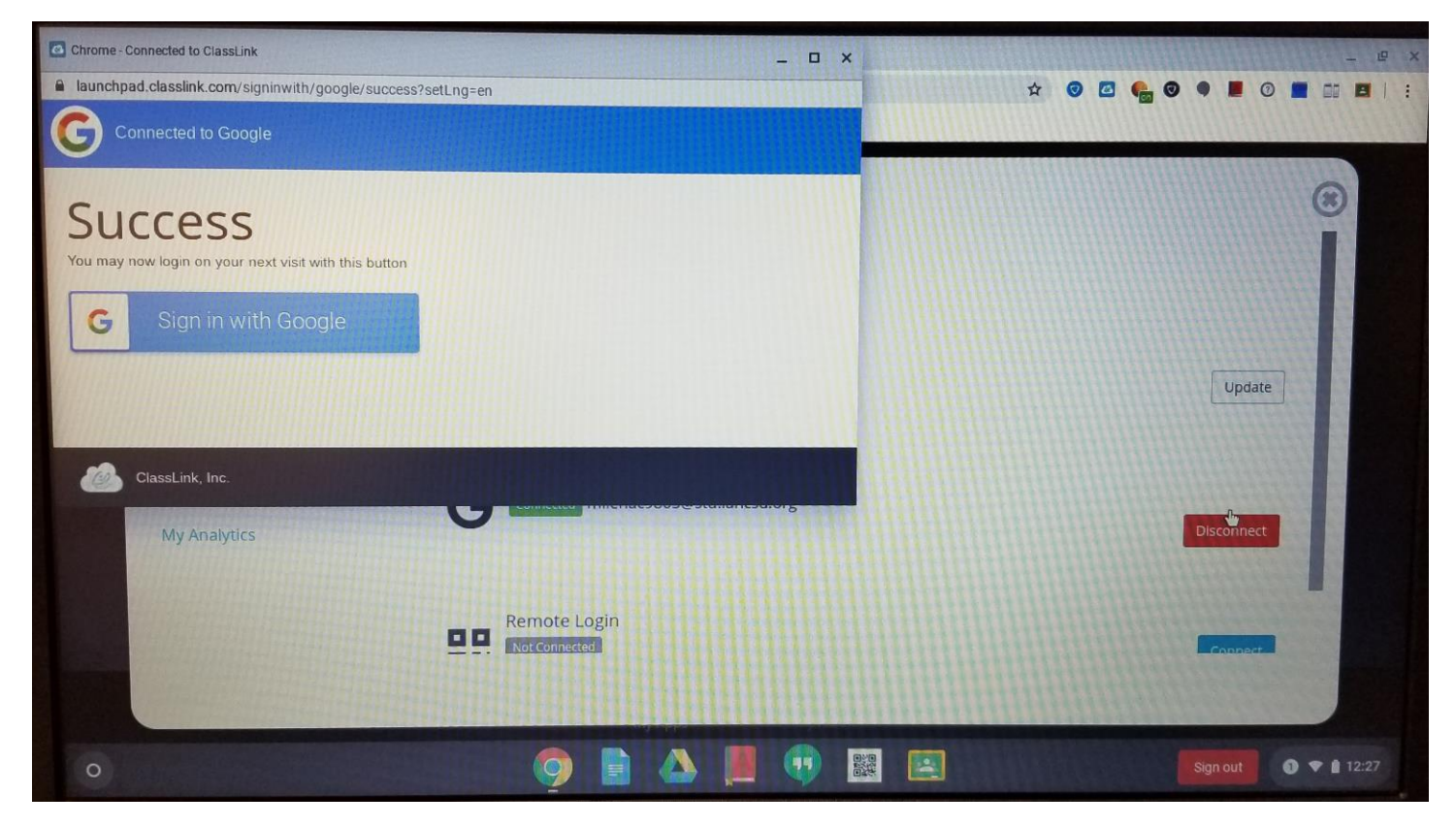

Now, the next time you log into your chromebook, it should automatically load your classlink page without having to login with extra steps.